## 「UTokyo Article Link」の使い方

文献検索ツールを検索した時に、本文へのリンクが無い場合は、「UTokyo Article Link」ボタンを クリックしてください。検索している論文を、東京大学で利用できる電子ジャーナルや東京大学 OPAC で探してくれるサービスです。

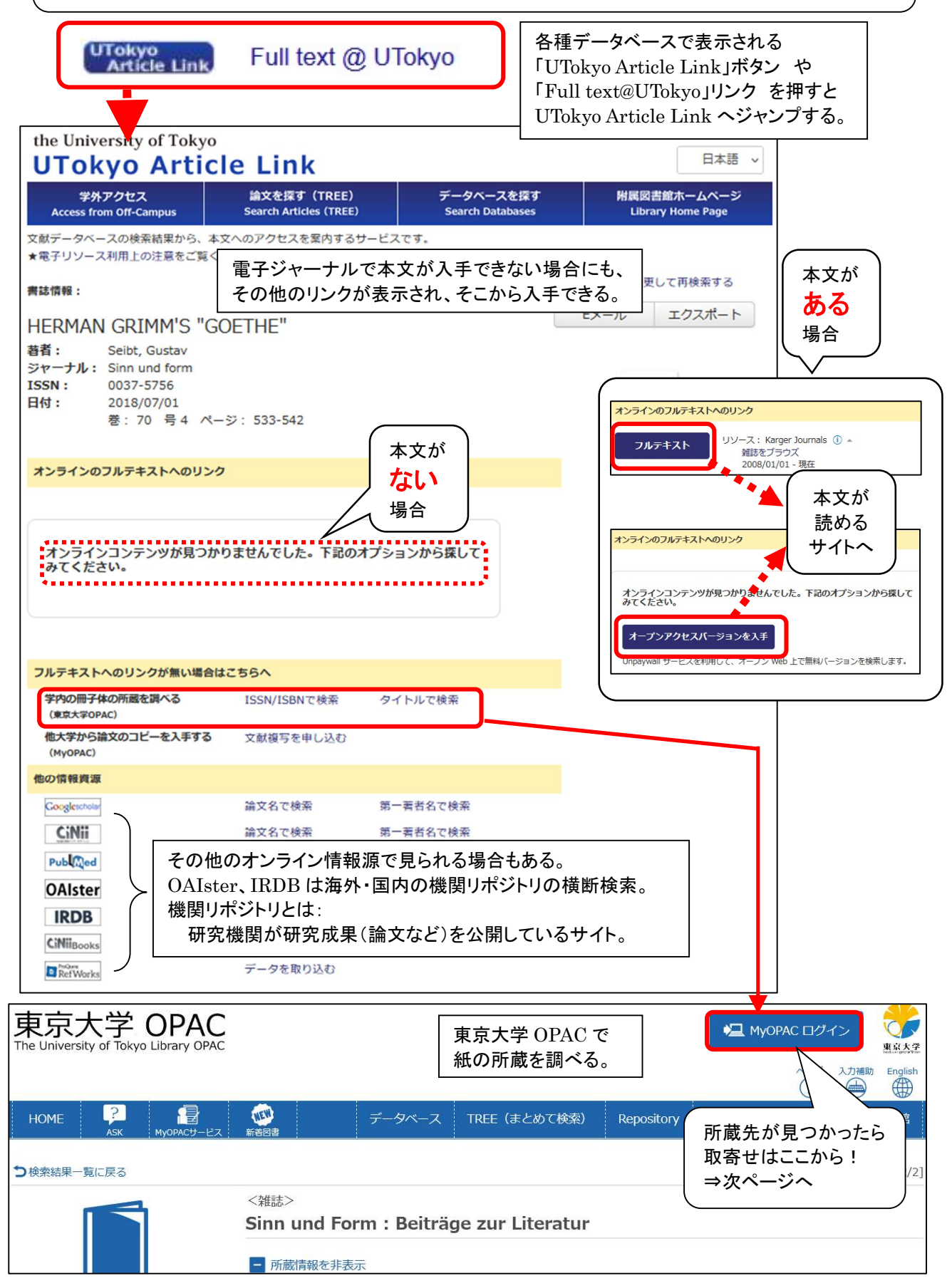

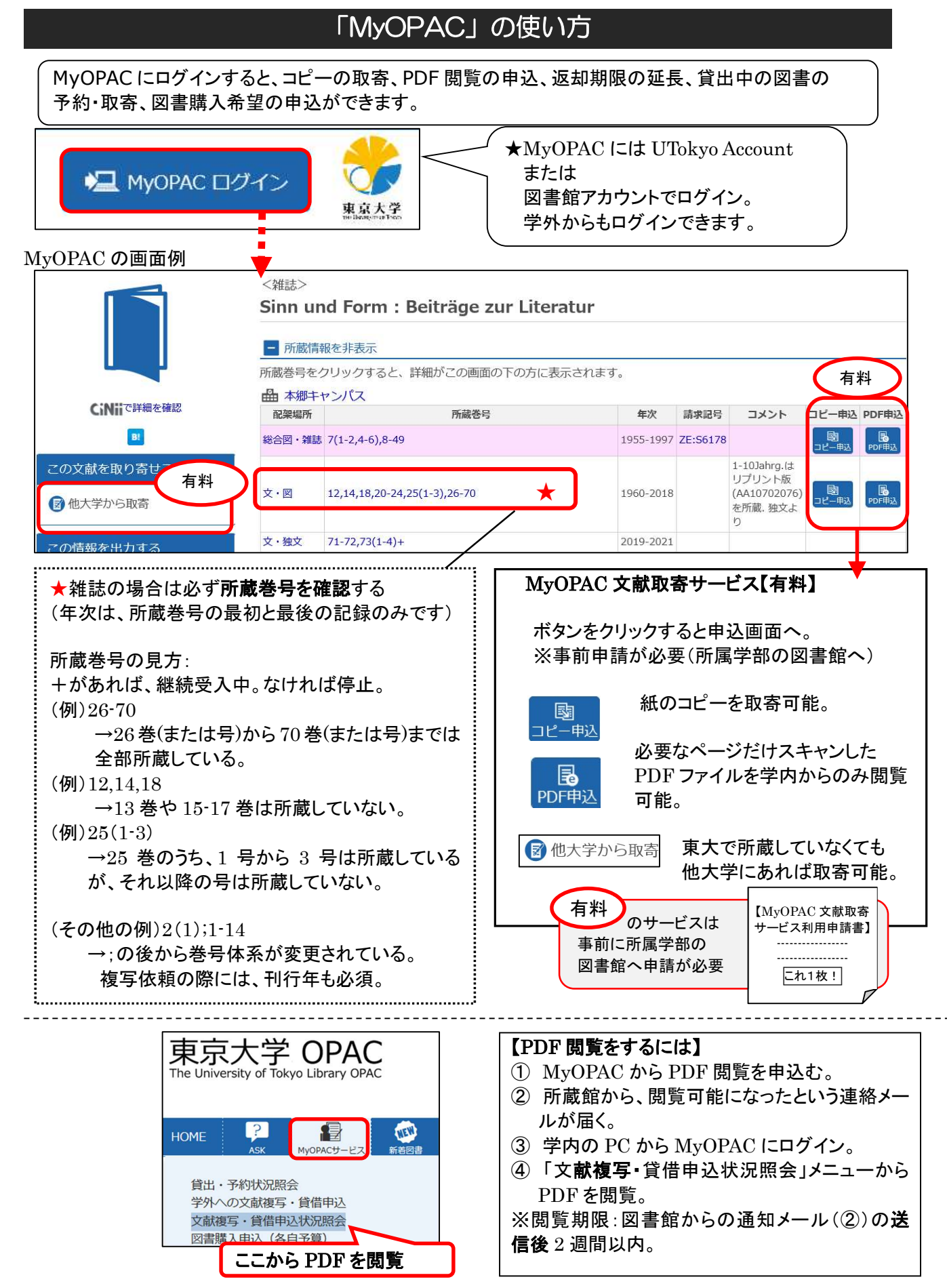